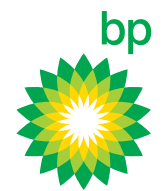

# How-to use a range of free reporting tools that can help you manage your fleet and costs.

| 🐡 BP F                                                                                              | uelcard Onli | ine xxxxxxxx                       | N LIMITED (0110075580)<br>Current Balance \$ 570.00 | Account Status: Active |
|----------------------------------------------------------------------------------------------------|--------------|------------------------------------|-----------------------------------------------------|------------------------|
| Home                                                                                                | Cards        | Transactions                       | Reports                                             | Support                |
|                                                                                                    |              |                                    |                                                     |                        |
| Welcome, F                                                                                          | leet Manager |                                    | Account Summary                                     |                        |
| BP Fuelcard Online is here to help you with the day to day management of your BP Fuelcard accounts. |              | XXXXXXXXON LIMITER<br>(0110075580) | D                                                   |                        |
|                                                                                                    |              |                                    | Account Status                                      | Active                 |
|                                                                                                    |              |                                    | Current Balance                                     | \$ 570.00              |
|                                                                                                    |              |                                    |                                                     |                        |

## Some popular reports are:

| + Export Transactions<br>Monitor transactions<br>against different indicators,<br>across all accounts or a<br>specific account | + Unusual Activity<br>Also known as Exceptions,<br>keep a close eye on<br>expenses and quickly<br>identify any unusual<br>transactions                                                                             | + Cost Centre Lists<br>Efficiently track costs<br>and allocate expenses to<br>particular areas of your<br>business |
|----------------------------------------------------------------------------------------------------|----------------------------------------------------------------------------------------------------|----------------------------------------------------------------------------------------------------|
| + Export Card Lists<br>Quickly perform audits of all<br>cards across your accounts                                             | + Fleet Control Report (FCR)<br>Transaction report that can<br>focus on a single Cost Centre,<br>Reference Number, Card<br>Number or Vehicle Registration.<br>Can be run across a date range<br>of your selection. | + Odometer Report<br>Quickly perform audits of all<br>cards across your accounts                                   |

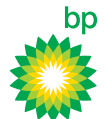

# Running a report

#### 1. Access the Run a Report screen

- a. Select **Run a Report** from the main menu under Reports or
- b. Click directly on **Run a Report** in the Run Reports section on the homepage

#### 2. Select a report

- a. Select the appropriate report type for your needs
- b. Select the specific report you want to run from the report details section

## Did you know?

If you are unfamiliar with the reports available, an **About This Report** panel helps you select the right one by explaining what each contains as you highlight it.

You can refer to the BP Fuelcard Online User Help Guide on **bpfuelcard.co.nz** for further information.

### 3. Filter the report

- a. Apply a date range or predetermined period using the Report Filters
- Further refine by, for example, card number or cost centre, using the Advanced Report Filters

### 4. Schedule the report

- a. Select 'Run this report just once'
- b. Choose how you want the report delivered
  - + Download and Display it; or
  - Have it emailed to either a person in the account's Contacts list or - if the person is not in the list – to an email address provided
- c. Compress the report into a zip file (only necessary if you expect the report to be large)

| Run a Report                                                                                                    |
|----------------------------------------------------------------------------------------------------|
| Choose suitable settings for your report and select Run Report. Required information is marked with a *.                                |
| Report Type                                                                                                    |
| * Report Type * Report Detail                                                                                                    |
| Cards<br>Cards Activity - Bulk<br>Cost Centres<br>Fleet<br>Fleet<br>Transactions<br>Unusual Activity (Exceptions)<br>Vehicle and Driver |
| Report Filters Use filters to limit the report to a specific date range or account etc.                                                 |
| Account Select multiple accounts     XXXXXXXON LIMITED (0110075580)                                                                     |
| Date from                                                                                                    |
| <ul> <li>Auvaluou Report Fillers</li> </ul>                                                                                             |

| Report Scheduling                                                                                                    |            |
|----------------------------------------------------------------------------------------------------|------------|
| <ul> <li>Report scheduling</li> <li>Run this report just once</li> <li>Schedule this as a new Recurring Report</li> </ul> |            |
| Report Delivery     Report delivery                                                                                       |            |
| Download and display     Send to contact email: (Select Contact)      Send to this email:     Compress email attachment   |            |
|                                                                                                    | Run Report |

## Did you know?

You can also choose the report to run across more than one account, by using the **Select Multiple Accounts** function.

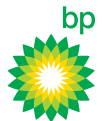

## > Scheduling a recurring report

| Schedule a Recurring Report                                                                                                    |                                                                                                    |
|----------------------------------------------------------------------------------------------------|----------------------------------------------------------------------------------------------------|
| Choose suitable settings for your report and select Run Report. Required information is marked with a *.                                                                                                    |                                                                                                    |
| Report Type                                                                                                    | About This Report                                                                                                    |
| <ul> <li>Report type</li> <li>Report detail</li> <li>Bulk Card Activity<br/>Cards<br/>Cost Centres<br/>Emissions</li> <li>Fleet<br/>Fleet Consumption<br/>Invoice<br/>Odometer</li> <li>Fleet Analysis Report</li> </ul> | The Fleet Analysis report displays<br>your fleets usage statistics,<br>including 'fuel consumption' and<br>ODO readings in PDF format.<br>This report can be utilised to ensure<br>that all cards within a fleet are being<br>used correctly, and all Odometer<br>readings at the point of sale are<br>being input correctly by drivers. |
| Report Filters Use filters to limit the report to a specific date range or account etc.                                                                                                    | For more details about the different<br>formats <u>visit the User Help Guide</u> .                                                                                                    |
| Account <u>Select multiple accounts</u> R B Langtree (0111002233)                                                                                                    |                                                                                                    |
| Date from     Date to     Or apply a date range:     (Select Date Range)     (Select Date Range)     Advanced Report Filters                                                                                             |                                                                                                    |

To schedule a report to run at regular intervals, go through the first 3 steps for 'Running a report' and choose 'Schedule this as a new Recurring Report', in the Report scheduling section, then:

#### a. Give the report a name

Something you will recognise when it is later emailed to you or when you are locating it in a list of recurring reports.

#### b. Determine how often you want the report to run

For example weekly, fortnightly or monthly - noting that the run cycle selected will override any date ranges selected earlier.

## c. Choose how you want it to be delivered

As an email with the full report attached, or as an email notification with a link to the report on the bp Fuelcard Online portal.

**d. Determine who you want to receive the report** Select a Contact or provide an email address.

## Did you know?

To manage your recurring reports on an ongoing basis, or access past recurring reports, view the separate tutorial about 'How To Manage Recurring Reports'.

| Report Scheduling                                                                                                    |  |  |  |
|----------------------------------------------------------------------------------------------------|--|--|--|
| <ul> <li>* Report scheduling</li> <li>Run this report just once</li> <li>Schedule this as a new Recurring Report</li> </ul>                                                                   |  |  |  |
| Recurring Report options                                                                                                    |  |  |  |
| Note: Recurring Report frequency overrides any dates you may have selected above.                                                                                                    |  |  |  |
| Report name Helps you identify this Recurring Report later     My monthly report     Email full report                                                                                        |  |  |  |
| Email notification o     With a link to the report                                                                                                    |  |  |  |
| Generate a new report every      Calendar month      Your report will include data                                                                                                    |  |  |  |
| Report Delivery                                                                                                    |  |  |  |
| <ul> <li>Report delivery</li> <li>Download and display</li> <li>Send to contact email: (Select Contact) - ?</li> <li>Send to another email: ?</li> <li>Compress email attachment ?</li> </ul> |  |  |  |

How- to run a report

bp Fuelcard Online

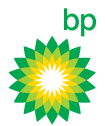

# For more information contact bp

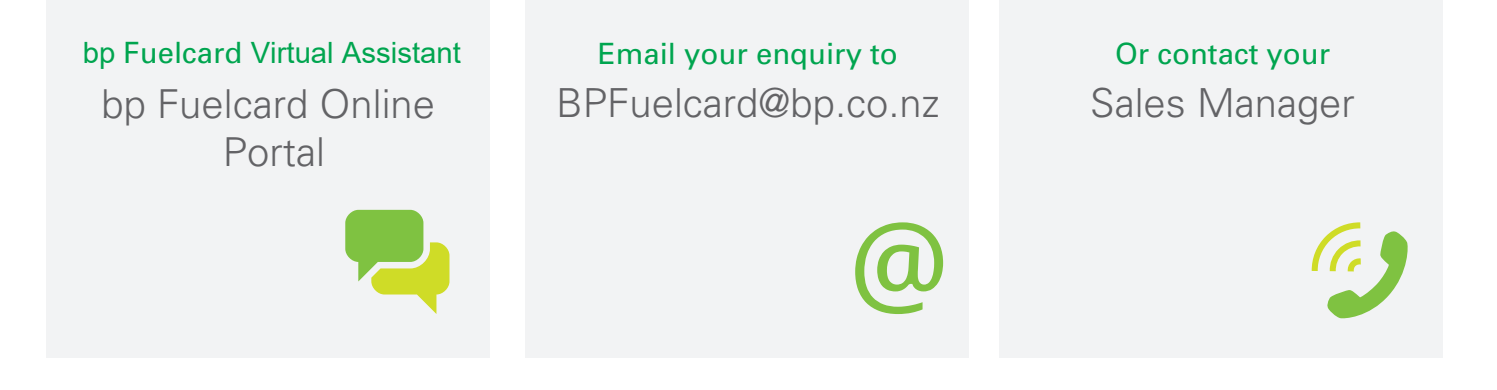